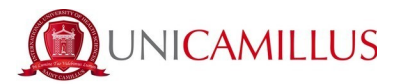

## GUIDA ALL' IMMATRICOLAZIONE AL MASTER IN MANAGEMENT PER LE FUNZIONI DI COORDINAMENTO NELL'AREA DELLE PROFESSIONI SANITARIE

È necessario munirsi dei seguenti documenti, prima di procedere con l'immatricolazione:

- Foto (massimo 30MB in formato .jpg o .png)
- Documento d'identità (in formato PDF)
- Tessera Sanitaria
- Dati del Diploma con dettaglio del conseguimento (Liceo, indirizzo, anno accademico e votazione)
- Certificato di Laurea con dettaglio del conseguimento (tipo di Laurea, Corso di Laurea, classe di Laurea, Anno accademico, data di conseguimento e votazione). N.B. La pergamena non è sufficiente in quanto non riporta i dati richiesti. In caso non fosse in possesso del Certificato di Laurea, si fa notare che gli Atenei solitamente lo recapitano via mail nel giro di una settimana.

1. Accedi al portale dello studente (https://unicamillus-studenti.gomp.it/Login/Index) ed effettua la registrazione cliccando sul tasto "Registrati".

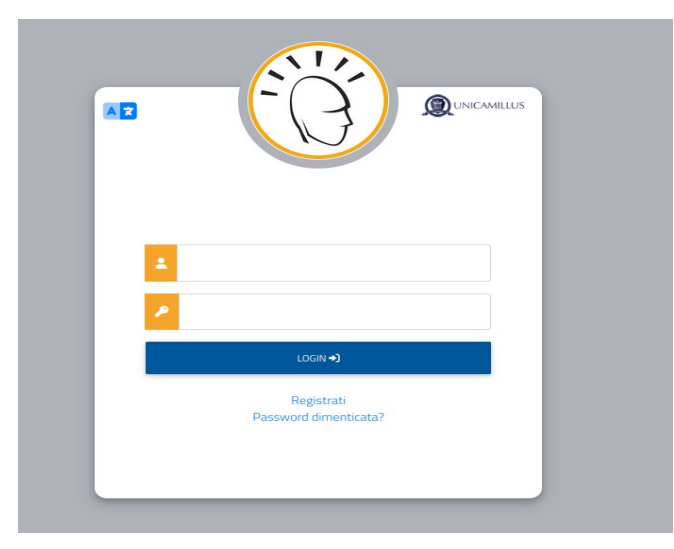

2. Sarai reindirizzato alla pagina di registrazione, dove dovrai inserire tutti i tuoi dati personali, da confermare cliccando sul tasto "Procedi". Gli studenti nati all'estero dovranno selezionare l'opzione "Stato Estero" nella sezione "Provincia di Nascita" e selezionare la dicitura "studente

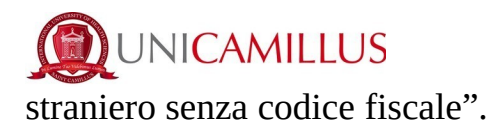

| Lomune o stato estero di nascita                                                                                                    |                                         |  |  |
|----------------------------------------------------------------------------------------------------|-----------------------------------------|--|--|
|                                                                                                    | *                                       |  |  |
|                                                                                                    |                                         |  |  |
| Località di nascita                                                                                                    |                                         |  |  |
|                                                                                                    |                                         |  |  |
|                                                                                                    |                                         |  |  |
| Genere                                                                                                    |                                         |  |  |
| Seleziona genere                                                                                                    | ~ · · · · · · · · · · · · · · · · · · · |  |  |
|                                                                                                    |                                         |  |  |
|                                                                                                    |                                         |  |  |
| Lonce inscale                                                                                                    |                                         |  |  |
|                                                                                                    |                                         |  |  |
| studente straniero senza codice fiscale                                                                                                    |                                         |  |  |
|                                                                                                    |                                         |  |  |
|                                                                                                    |                                         |  |  |
|                                                                                                    |                                         |  |  |
| Nome ubente                                                                                                    |                                         |  |  |
|                                                                                                    |                                         |  |  |
| La username sarà inviata per mail a fine registrazione                                                                                                    |                                         |  |  |
|                                                                                                    |                                         |  |  |
|                                                                                                    |                                         |  |  |
| Password                                                                                                    |                                         |  |  |
|                                                                                                    |                                         |  |  |
|                                                                                                    |                                         |  |  |
|                                                                                                    |                                         |  |  |
| Conference and and a second                                                                                                    |                                         |  |  |
| Conterna password                                                                                                    |                                         |  |  |
|                                                                                                    |                                         |  |  |
| Domanda di emergenza                                                                                                    |                                         |  |  |
|                                                                                                    |                                         |  |  |
|                                                                                                    |                                         |  |  |
| Risposta di emergenza                                                                                                    |                                         |  |  |
|                                                                                                    |                                         |  |  |
|                                                                                                    |                                         |  |  |
|                                                                                                    |                                         |  |  |
|                                                                                                    |                                         |  |  |
|                                                                                                    |                                         |  |  |
| E-Mai                                                                                                    |                                         |  |  |
|                                                                                                    |                                         |  |  |
|                                                                                                    |                                         |  |  |
| Telefono fisso                                                                                                    |                                         |  |  |
|                                                                                                    |                                         |  |  |
|                                                                                                    |                                         |  |  |
| Cellulare                                                                                                    |                                         |  |  |
|                                                                                                    |                                         |  |  |
|                                                                                                    |                                         |  |  |
|                                                                                                    |                                         |  |  |
| Accettazione informativa privacy: Informativa privacy                                                                                                    |                                         |  |  |
| Arratto Pinformatina minacu                                                                                                    |                                         |  |  |
| <ul> <li>Reconstruction in the second second se</li></ul> |                                         |  |  |
|                                                                                                    |                                         |  |  |
|                                                                                                    |                                         |  |  |
| LDGIN                                                                                                    | PROCED                                  |  |  |

3. Una volta ultimata la procedura di registrazione, ti saranno inviate via mail le credenziali per accedere alla tua area personale, che dovrai conservare con cura.

| Nuovo account 💄+                                                                    |       |
|-------------------------------------------------------------------------------------|-------|
| Utente creato con successo! I tuoi dati di accesso al portale li riceverai per mail | LOGIN |
|                                                                                     |       |

4. Accedi con le credenziali alla tua area personale sul portale dello studente

(<u>https://unicamillus- studenti.gomp.it/Login/Index</u>). Qualora desiderassi cambiare lingua, clicca sul terzo tasto blu in alto a sinistra.

| * 5 KB (* |  |
|-----------|--|
| Home      |  |

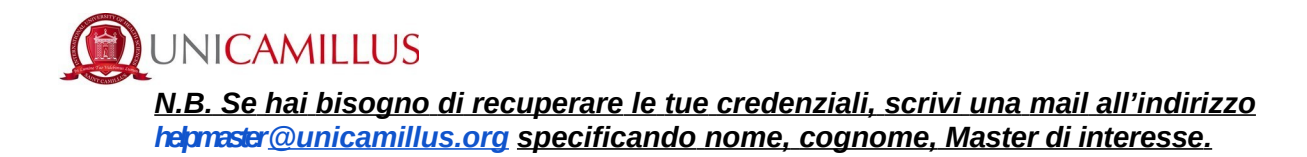

5. Nella sezione "Dati personali" puoi inserire e/o modificare i tuoi dati personali.

In caso di errore nell'inserimento dei dati anagrafici inviare un' email all'indirizzo helpmaster@unicamillus.org

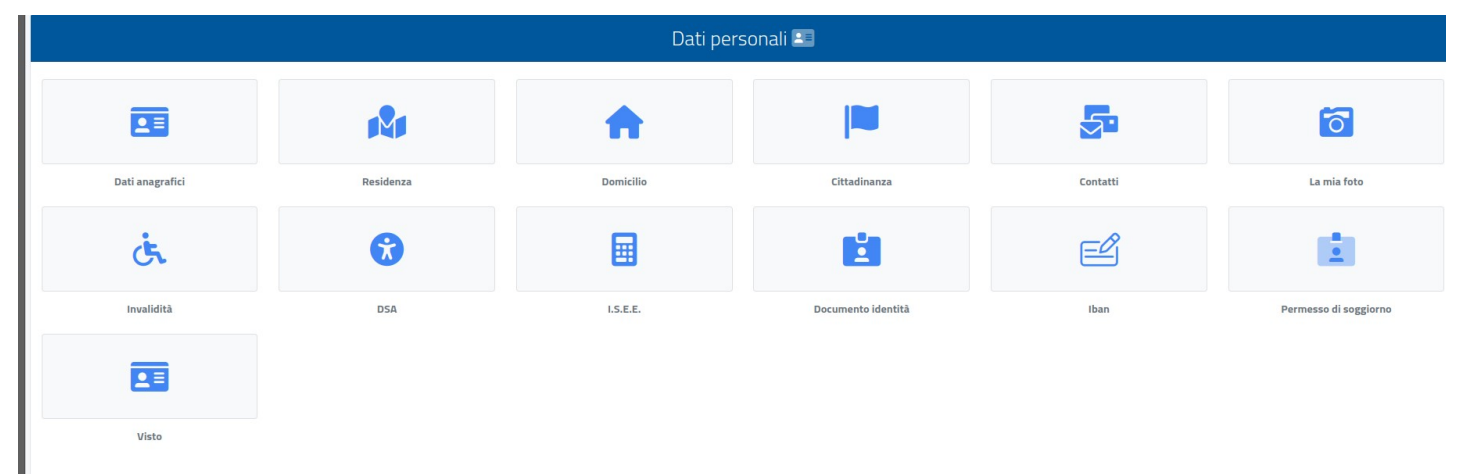

6. Clicca su "Residenza" per inserire il tuo indirizzo di residenza. Se sei uno studente non comunitario, seleziona il tuo Paese di provenienza nella sezione relativa al comune.

| Residenza 🕅                                                                                                    |                                                                |
|----------------------------------------------------------------------------------------------------|----------------------------------------------------------------|
| lo sottoscritto, sotto la mia responsabilità valendomi delle disposizioni di cui all'art. 46 del D.P.R. 28 dicembre 2000, n. 445 e consapevole che in caso di falso vedrò decadere i benefici ottenuti ai sensi dell'art. 75 del D.P.R. sopra<br>dichiarazioni dall'art. 76, del D.P.R. sopradetto, dichiaro la seguente residenza: | adetto e incorrerò nelle sanzioni penali previste per le false |
| Comune o stato estero                                                                                                    |                                                                |
| ROMA(RM)                                                                                                    | •                                                              |
| САР                                                                                                    | ٥                                                              |
| Indirizzo                                                                                                    |                                                                |
| Civico                                                                                                    |                                                                |
|                                                                                                    | SALVA                                                          |

7. Nella sezione "Domicilio" bisogna inserire l'indirizzo di domicilio, che può essere diverso da quello di residenza.

| QUNICAMILLUS                                                                                                    |   |
|----------------------------------------------------------------------------------------------------|---|
| Home > Dati personali                                                                                                    |   |
| Domicilio 🏫                                                                                                    |   |
| o sottoscritto, sotto la mia responsabilità valendomi delle disposizioni di cui all'art. 46 del D.P.R. 28 dicembre 2000, n. 445 e consapevole che in caso di falso vedrò decadere i benefici ottenuti ai sensi dell'art. 75 del D.P.R. sopradetto e incorrerò nelle sanzioni penali previste per le false<br>dichiarazioni dall'art. 76, del D.P.R. sopradetto, dichiaro la seguente residenza: |   |
| Comune o stato estero ROMA (RM )                                                                                                    | ¥ |
| CAP                                                                                                    | 2 |
| Indirizzo                                                                                                    |   |
| Civico                                                                                                    |   |
| SALVA                                                                                                    |   |

8. Nella sezione "Cittadinanza" inserire la tua cittadinanza.

| Home > Dati personali                                                                                                    |   |
|----------------------------------------------------------------------------------------------------|---|
| Cittadinanza 🔤                                                                                                    |   |
| lo sottoscritto, sotto la mia responsabilità valendomi delle disposizioni di cui all'art. 46 del D.P.R. 28 dicembre 2000, n. 445 e consapevole che in caso di falso vedrò decadere i benefici ottenuti ai sensi dell'art. 75 del D.P.R. sopradetto e incorrerò nelle sanzioni penali previste per le false dichiarazioni dall'art. 76, del D.P.R. sopradetto, dichiaro la seguente cittadinanza: Stato di cittadinanza Italia | , |
| SALVA                                                                                                    |   |

9.Nella sezione "La mia foto" dovrai caricare una tua fototessera (massimo 30MB in formato .jpg o .png), che sarà mostrata a sinistra nella tua area personale

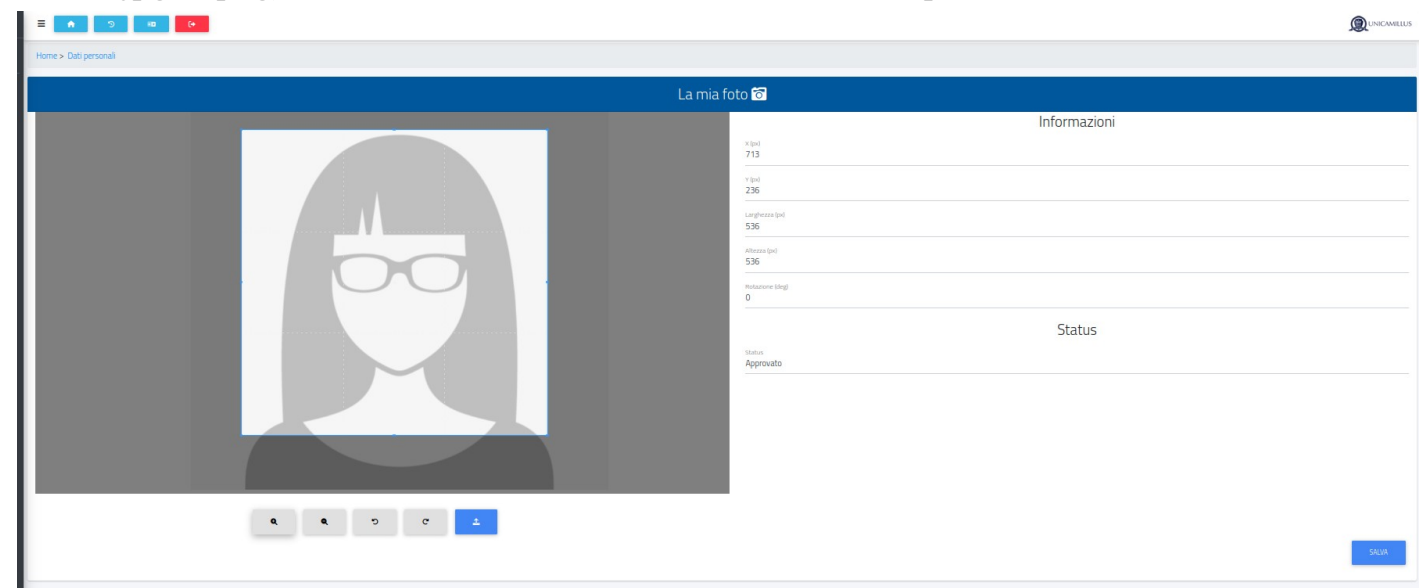

10.Infine, clicca su "Documento identità" per inserire il tuo documento personale, che sia la Carta di Identità, Passaporto, Patente ecc. (inserendo i dati e allegando il Documento in PDF)

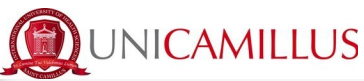

| Documento identità 🖻                    |                |
|-----------------------------------------|----------------|
|                                         | ALTRE AZIONI - |
| Tipologia documento<br>Carta d'identità |                |
| Ente di rilazio<br>aaaaa                |                |
| Numero del documento<br>2022.02         |                |
| Località del relaccio<br>aazaaa         |                |
| Data di filascio<br>01/02/2021          |                |
| Data di statema<br>31/03/2021           |                |
| File allegato alla dichiarazione:       |                |
|                                         |                |

<u>N.B. Gli studenti che volessero aggiungere una dichiarazione di disabilità e/o DSA (Disturbo</u> <u>Specifico dell'Apprendimento), possono farlo nella sezione "Dati personali">"Disabilità" e "Dati</u> <u>Personali">"DSA".</u>

11.Dopo aver inserito i tuoi dati personali, torna alla Homepage e segui il percorso "Immatricolazioni e Test d'Ingresso">"Master">"I Livello>">"Domanda di immatricolazione" Selezionare il Master di Suo interesse

| Home                                    |                                    |          |                                                                        |                    |                         |
|-----------------------------------------|------------------------------------|----------|------------------------------------------------------------------------|--------------------|-------------------------|
|                                         |                                    |          | -                                                                      |                    |                         |
|                                         | <b>*</b> +                         |          | Ê                                                                      | <b></b>            | 20                      |
| Dati personali<br>Ç<br>Avvisi           | Immatricolazioni e Test d'ingresso | Carriere | Dichiarazioni                                                          | Tasse e contributi | Impostazioni e Supporto |
| ♠ 3 k0 (+                               |                                    |          |                                                                        |                    |                         |
| Ноте                                    |                                    |          |                                                                        |                    |                         |
| Immatricolazioni e Test d'ingresso 🚨+   |                                    |          |                                                                        |                    |                         |
| Corsi di laurea triennali e ciclo unico | Corsi di laurea magistrali         | Master   | Corsi di Specializzazione Attività Sostegno VI<br>Ciclo a.a. 2020/2021 |                    |                         |

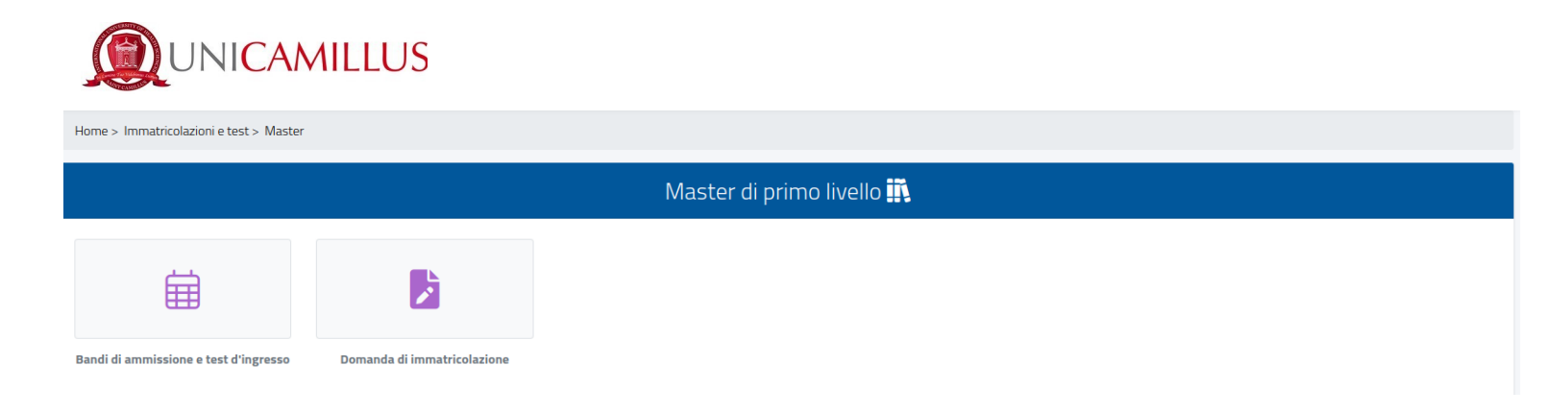

N.B. Se il sistema mostra questo messaggio in rosso, dovrai inserire alcuni dati personali mancanti: torna alla Homepage, vai in "Dati personali" e inserisci le informazioni richieste nelle sezioni "Residenza", "Domicilio", "Cittadinanza", "La mia foto" e "Documento identità"

| Home > Immatricolazioni e test > Magistrali                                                                                                    |                             |
|----------------------------------------------------------------------------------------------------|-----------------------------|
| Dc                                                                                                    | manda di immatricolazione 💁 |
| Erroret Erroret     Non hai indicato la tua residenza     Non hai indicato il tuo domicilio     Non hai insento la tua cittadinanza. Il dato è obbligatorio.     Non hai insento il tuo documento di identità     Foto non ancora caricata. |                             |
|                                                                                                    |                             |

12. Cliccare sulla seguente icona selezionando il Master di Suo Interesse

| Domanda di immatricolazione 🏂                                           |                  |        |  |
|-------------------------------------------------------------------------|------------------|--------|--|
|                                                                         |                  |        |  |
| Denominazione                                                           | Classe di laurea | Durata |  |
| DEGLUTOLOGIA E DISTURBI CORRELATI                                       |                  | 1 anni |  |
| INFERMIERISTICA IN AREA CRITICA                                         |                  | 1 anni |  |
| MANAGEMENT PER LE FUNZIONI DI COORDINAMENTO DELLE PROFESSIONI SANITARIE |                  | 1 anni |  |
| ORTOPEDIA E TRAUMATOLOGIA SPORTIVA                                      |                  | 1 anni |  |
| POSTUROLOGIA CLINICA                                                    |                  | 1 anni |  |

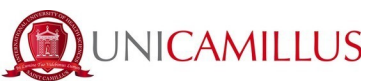

12.a Seleziona l'opzione "Immatricolazione" e clicca sul tasto "Conferma".

| +) III (+                                          |                                                                                                    |        |   |
|----------------------------------------------------|----------------------------------------------------------------------------------------------------|--------|---|
| Home > Immatricolazioni e test > Magistrali        |                                                                                                    |        |   |
|                                                    | Domanda di immatricolazione 🛂                                                                                                    |        |   |
| Denominazione                                      | Classe di laurea                                                                                                    | Durata |   |
| Corsi magistrali<br>Scienze della Nutrizione Umana |                                                                                                    | Zanni  | Z |
|                                                    | Immatricolazione     Immatricolazione     Immatricolazione per trasferimento da un altro ateneo                                                                                                    |        |   |
|                                                    | Immatricolazione con abbreviazione per titolo gia conseguito     Immatricolazione con riconoscimento esami a seguito di decadenza     Immatricolazione con riconoscimento esami a seguito di decadenza     Immatricolazione con abbreviazione di carriera |        |   |
|                                                    | Солгения                                                                                                    |        |   |
|                                                    |                                                                                                    |        |   |

13.Tornando alla sezione relativa all'immatricolazione, ti sarà mostrato un sommario del Corso scelto. L'anno accademico corretto è in riferimento alla data dell'immatricolazione.

Inserire il **Diploma di scuola superiore di secondo grado**, cliccando su "Altre azioni"e "Aggiungi titolo".

Se dovessi modificare i dati, clicca su "Altre azioni">"Modifica Titolo">"Conferma".

Esempio: Liceo Ginnasio Statale Virgilio – inserire i dati come di seguito:

Denominazione Istituto: digitare solamente "Virgilio", attendere l'apertura del menu a

| Inserisci i dati riguardanti il titolo                                                                                                | tendina e selezionare l'Istituto di riferimento                                                                                                    |  |
|----------------------------------------------------------------------------------------------------|----------------------------------------------------------------------------------------------------|--|
| Dati dell'Istituto                                                                                                    | Denominazione Titolo: Classico                                                                                                    |  |
| Istituto estero                                                                                                    | Anno scolastico: 2006/2007                                                                                                    |  |
| Denominazione istituto VIRGILIO - ISTITUTO PRINCIPALE - LICEO CLASSICO (ROMA)  VIRGILIO - ISTITUTO PRINCIPALE - LICEO CLASSICO (ROMA) | Voto: 92 Base: 100                                                                                                    |  |
| Informazioni titolo                                                                                                    |                                                                                                    |  |
| Denominazione titolo                                                                                                    |                                                                                                    |  |
| CLASSICO *                                                                                                    |                                                                                                    |  |
| Anno scolastico                                                                                                    |                                                                                                    |  |
| 2006/2007 ~                                                                                                    |                                                                                                    |  |
| Voto Base voto<br>92 100                                                                                                    |                                                                                                    |  |
| Lode                                                                                                    | Jniversity of Health Sciences – Via di Sant'Alessandro 8 - 00131 Roma<br>icamillus.org PEC: unicamillus@pec.it Tel. +39 06 40 06 40<br>ale 97962900581 P.Iva. 15031161001 |  |
| CONFERM                                                                                                    |                                                                                                    |  |

7

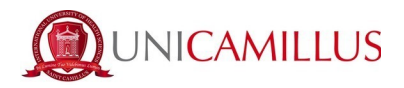

In caso di Diploma di Maturità conseguito all'Estero completare i seguenti campi come di seguito: "Tipologia": Diploma Estero "Istituto">"Denominazione": Istituto Estero

In caso di Diploma di Maturità Professionale Vecchio Ordinamento (es. "Scuola per Infermieri") si prega di completare i campi come di seguito: "Tipologia": Diploma Professionale "Istituto">"Denominazione": Istituto cessato – non definito <u>Si ricorda inoltre di inserire nuovamente i dati nella sezione relativa alla Laurea.</u>

Inserire il **Diploma di Laurea** cliccando su "Altre azioni"e "Aggiungi titolo">"Conferma". Se dovessi modificare i dati, clicca su "Altre azioni">"Modifica Titolo".

Esempio: Università degli Studi de l'Aquila – inserire i dati come di seguito:

Anno Accademico: 2013/2014

Data del conseguimento: 05/05/2014

Ateneo: digitare solamente "Aquila", attendere l'apertura del menu a tendina e selezionare l'Istituto di riferimento

Corso di Studi: Infermieristica

Tipologia del Titolo: Triennale

Classe di laurea: L/SNT1

Deflaggare la voce "Attivare se la laurea non prevede voto numerico ma la sola idoneità o giudizio" ed inserire il voto

Voto: 100 Base: 110

|                                                           | ati principali del titolo universitario                                                                                                    |      |
|-----------------------------------------------------------|----------------------------------------------------------------------------------------------------|------|
| An                                                        | no accademico (xxx/yyyy es. 2013/2014)*                                                                                                    |      |
| 2013/2014                                                 |                                                                                                    | v    |
| Data del sostenimento (gg/mm/aaaa es. 0<br>05 / 05 / 2014 | 01/12/2019)                                                                                                    | 0    |
|                                                           | Ateneo estero                                                                                                    |      |
|                                                           | Ateneo"                                                                                                    |      |
|                                                           | Università degli Studi de L'AQUILA                                                                                                    | *    |
| iorso di studi<br>nfermieristica                          |                                                                                                    |      |
|                                                           | Tipologia del titolo"                                                                                                    |      |
|                                                           | Laurea Triennale                                                                                                    | *    |
|                                                           | Classe di laurea"                                                                                                    |      |
|                                                           | L/SNT1                                                                                                    | *    |
| -                                                         | – I campi con il simbolo <sup>°</sup> sono obbligatori<br>Voto finale o esito                                                                                                    |      |
|                                                           | Non ho ancora conseguito il titolo, ma lo<br>conseguitò entro i termini previsti dal regolar<br>Attivare se la laurea non prevede voto nume<br>ma la crale donettà o aviuritorio. | ento |
| voto <sup>*</sup><br>100/110                              | THE RESOLUTION CARE & BURNELO                                                                                                    |      |
|                                                           | Lode                                                                                                    |      |
| Media ponderata degli esami<br>/                          |                                                                                                    |      |
|                                                           | ELIMINA                                                                                                    | 01   |

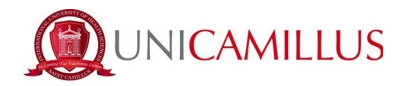

In caso di Laurea in Infermieristica L/SNT1 vecchio ordinamento (antecedente all'Anno 2001) si prega di inserire nella sezione Corso di Studi la dicitura "Vecchio ordinamento" e di fare una media dei 3 voti ottenuti.

**Esempio**: 60/70 – 65/70 – 68/70 inserire solamente il seguente dato: 64/70

In caso di titoli di Laurea non coerenti con i prerequisiti del Master di interesse, si prega di inviare una mail a <u>helpmaster@unicamillus.org</u> con allegati i titoli conseguiti per procedere alla valutazione dell'idoneità degli stessi.

14. Dopo aver inserito i dati relativi al Diploma e alla Laurea, scarica tutta la documentazione necessaria all'immatricolazione nella sezione "Modelli".

-Contratto dello Studente (obbligatorio)

-Privacy Policy (obbligatorio)

Scarica i 2 file, compilali in tutti i suoi campi, firmarli, scannerizzarli e caricali cliccando su "sfoglia".

Per caricare un file, clicca sul tasto grigio "Browse" e seleziona un file in formato.pdf.

Una volta caricata la documentazione, clicca sul tasto "Salva"

**14.b** Nella sezione degli allegati richiesti, caricare **obbligatoriamente**:

- Codice fiscale o Tessera Sanitaria

- **Certificato di Laurea** (Vecchio Ordinamento o Triennale o Ciclo Unico) con dettaglio del conseguimento (a.a. e data di conseguimento, voto, Ateneo, denominazione corso e classe di laurea). La pergamena non è sufficiente in quanto non riporta i dati richiesti. In caso non fosse in possesso del Certificato di Laurea, si fa notare che gli Atenei solitamente lo recapitano via mail nel giro di una settimana.

Per caricare un file, clicca sul tasto grigio "Browse" e seleziona un file in formato.pdf.

Una volta caricata la documentazione, clicca sul tasto "Salva"

15. Cliccare sul tasto blu "Avanti". Sarai quindi reindirizzata/o alla ricevuta della richiesta di immatricolazione. **N.B. Qui potrai prendere visione delle rate da corrispondere in una fase successiva ("Tasse e contributi">"Pagamenti", punto 18 della guida).** 

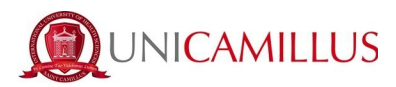

|            | Pagamenti d                | a effettuare |         |            |
|------------|----------------------------|--------------|---------|------------|
|            |                            |              |         |            |
| Codice     | Causale                    |              | Importo | Scadenza   |
| CONTR      | Contributo Onnicomprensivo |              | 900€    | 07/09/2021 |
| BOLLO      | Imposta di Bollo           |              | 16€     | 07/09/2021 |
| CONTR      | Contributo Onnicomprensivo |              | 800€    | 31/01/2022 |
| CONTR      | Contributo Onnicomprensivo |              | 800 €   | 30/04/2022 |
| SEGRETERIA | DIRITTI DI SEGRETERIA      |              | 120€    | 07/09/2021 |
|            |                            |              |         |            |
|            | INDIETRO                   |              | AVANTI  |            |

16. Inserire codice partner di riferimento, ove previsto.

| Esoneri (opzionale) | neri (opzionale)            |  |  |  |  |
|---------------------|-----------------------------|--|--|--|--|
|                     | Descrizione                 |  |  |  |  |
| 0                   | Convenzione UILP per Master |  |  |  |  |
|                     |                             |  |  |  |  |

17. Per perfezionare la tua immatricolazione, torna alla Homepage e segui il percorso "Tasse e contributi">"Pagamenti".

| Home      |         |                       |
|-----------|---------|-----------------------|
|           |         | PROVE DI AMMISSIONE 🏥 |
|           | E       |                       |
| Pagamenti | Esoneri |                       |

18. Nella sezione "Pagamenti" potrai visualizzare i pagamenti e le relative scadenze per l'anno accademico, e pagare gli importi spuntando la casella alla sinistra della rata di interesse e selezionando il metodo di pagamento.

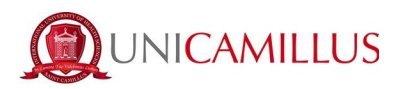

Home > Tasse e contribu

|       |                            |        |                             | Pagamenti 📰                                       |                            |         |              |
|-------|----------------------------|--------|-----------------------------|---------------------------------------------------|----------------------------|---------|--------------|
| Dap   | a pagare                   |        | ALTRE AZIONI -              |                                                   |                            |         |              |
|       | Descrizione                |        |                             | importo (€)                                       | Scadenza                   |         |              |
| 0     | Contributo Onnicomprensivo |        |                             | 800,00                                            | 30/04/2022                 | pige#g  | $\mathbf{T}$ |
| 0     | Contributo Onnicomprensivo |        |                             | 800,00                                            | 31/01/2022                 | pagereg |              |
|       | DIRITTI DI SEGRETERIA      |        |                             | 120,00                                            | 30/07/2021                 | pigePf  | ¥            |
| 0     | Imposta di Bollo           |        |                             | 16,00                                             | 30/07/2021                 | pagePi  | ¥            |
|       | Contributo Onnicomprensivo |        |                             | 900,00                                            | 30/07/2021                 | pagebi  | ₩            |
|       |                            |        | Totale                      | 2.636,00                                          |                            |         |              |
| Pag   | ate                        |        |                             |                                                   |                            |         |              |
| Desci | izione                     |        | Impo                        | rto (€)                                           | Data pagamento             |         |              |
|       |                            | Totale | C                           | ,00                                               |                            |         |              |
|       |                            |        |                             |                                                   |                            |         |              |
|       |                            |        | edu versiene 12001, kee ten | TOD1711602E Junior revie/DErivation Instantiation | 0 www.besmart.it.2005_2021 |         |              |

pagoPA

18.a Cliccando sul tasto "pagoPA" sarai reindirizzato al sito di pagoPA, dove potrai pagare tramite PayPal, Satispay, carta di debito/credito/bancomat, o inserendo i dati del tuo conto corrente.

↓

18.b Cliccando sul tasto a destra scaricherai il file PDF del bollettino CBILL, contenente tutte le informazioni per il pagamento, che potrai utilizzare per pagare dalle app di home banking oppure in qualsiasi esercizio convenzionato in Italia (ufficio postali, sportelli di banca, tabacchi, edicole, supermercati, ecc).

19. Al momento dell'immatricolazione deve essere pagato il primo bollettino. Una volta effettuato il primo pagamento, la procedura di immatricolazione sarà terminata. Comparirà il seguente avviso:

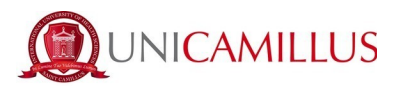

| Home > Immatricolazioni e test > Magistrali                                                                                                    |
|----------------------------------------------------------------------------------------------------|
| Domanda di immatricolazione 🛃                                                                                                    |
| La domanda di immatricolazione è stata inviata con successo il giorno 30/07/2021 alle ore 00:00, con numero di invio 396912.6 e codice di autentica 3783E581ADD665220754305F697AA637E1F70A3977386643C41AC0EE826009A1 |

Puoi scaricare la ricevuta cliccando sul tasto blu "Scarica la ricevuta".

Nel giro di pochi giorni riceverai un mail con il link e le credenziali con le quali accedere al Master on-line.

## PER QUALSIASI PROBLEMA SEI INVITATO A CONTATTARE LA SEGRETERIA MASTER AL NUMERO +39 06400640 OPPURE TRAMITE EMAIL ALL'INDIRIZZO helpmaster@unicamillus.org